## How to Upgrade the **Firmware**

This application note describes how to manually upgrade the GDS-1000/1000A's firmware.

## **Required equipments**

| SD card  | A standard SD card with the below firmware files copied into the root directory |
|----------|---------------------------------------------------------------------------------|
| Firmware | Three files are required:                                                       |
|          | • dso1kh.rom                                                                    |
|          | • dso1ks.rom                                                                    |
|          | <ul> <li>dso1kmon.rom</li> </ul>                                                |

Front panel overview with items related to the upgrade

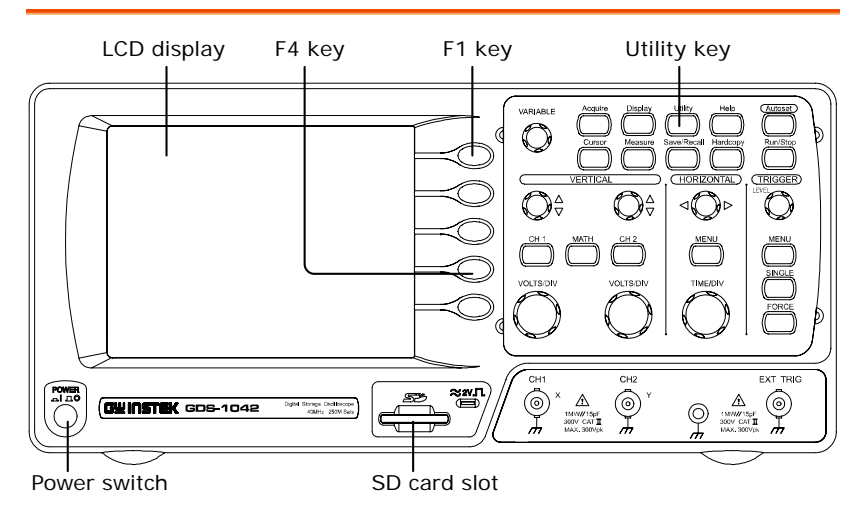

## Procedure

- 1. Inserting the Insert the SD card including new firmware files into the GDS-1000/1000A's SD card slot. SD card into the slot
- Power the GDS-1000/ 1000A up and at the same 2. Turning the GDS-1000 on time, press the F1 key several times. The GDS-1000/1000A should automatically boot in the firmware upgrade mode as in the snapshot below.

| SHUTIONI  |               |            |             |    |
|-----------|---------------|------------|-------------|----|
| Don't po  | wer off the   | 050 durin  | g firmware  |    |
| upprade   | I Internet    | ions can 1 | eave the D  | 50 |
| In an ur  | istable cond  | ition read | tring you t | 4  |
| return f  | Une DSO to f  | actory for | repair.     |    |
| Press the | e lies to upo | rade Firm  | are         | )  |
|           |               |            |             |    |

3. Upgrading the Press the F4 key. The GDS-1000/ 1000A firmware automatically starts upgrading the firmware.

> When the status indicator at the bottom of the display shows the "Upgrade Success!!" message, upgrading the firmware is completed.

(ongoing) Upgrading.... (completed)

Upgrade Success!!

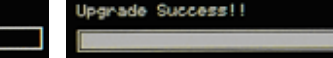

4. Confirming the Power the GDS-1000/ 1000A off and on to reboot the system. Open the system information by upgrade pressing the Utility key  $\rightarrow$  System Info (F4).

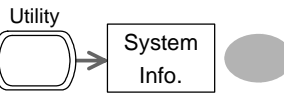

Check the firmware version in the system information screen that it is being updated.

Updating the firmware is completed